### УДК 519.832, 519.852, 519.853

#### А.А. Кузнецова

кандидат физико-математических наук Московский государственный технический университет имени Н. Э. Баумана (национальный исследовательский университет), г. Москва, Россия

### ЛАБОРАТОРНЫЕ РАБОТЫ В КУРСЕ ТЕОРИИ ИГР И ИССЛЕДОВАНИЯ ОПЕРАЦИЙ

Аннотация. Рассмотрены методические аспекты преподавания теории игр и исследования операций в техническом вузе. Обоснована польза включения в соответстсвующие курсы лабораторных работ. Приведены примеры задач курсов, допускающих решения с помощью инструмента «Поиск решения» в среде MS Excel, даны указания к решению.

Ключевые слова: исследование операций; симплекс-метод; теория игр; лабораторная работа; MS Excel.

#### DOI: 10.25206/2307-5430-2020-8-158-163

Введение. В МГТУ им. Н. Э. Баумана элементы теории игр изучаются как в рамках курса исследования операций на факультетах СГН и ИБМ, так и в качестве отдельного предмета на факультете ИБМ. При этом в первом случае студенты уже знакомы с постановкой задачи линейного программирования и методами их решения, во втором случае это не обязательно. Часто на семинаре по решению матричных игр в смешанных стратегиях рассмотрение задач ограничивается примером игр 2x2, в которых существует явная формула для нахождения вероятностей, поскольку решение игры больших размеров является трудоемкой задачей. Выходом может стать введение в курс теории игр лабораторных работ. Инструмент «Поиск решения» MS Excel позволяет решить матричную игру после сведения её к задаче линейного программирования. Если теория игр является частью курса исследования операций, то имеет смысл изучить решение ЗЛП симплекс-методом в среде MS Excel в начале курса [2]. В ином случае проводить лабораторные работы тоже представляется возможным. Студенты экономических и гуманитарных специальностей обычно уже умеют работать с электронными таблицами MS Excel, поэтому это удачный выбор вспомогательного инструмента. Примером лабораторной работы по теории игр может служить описанная в настоящем докладе лабораторная работа №1.

Инструмент «Поиск решения» может быть также использован в курсе исследования операций для численного решения целочисленных задач линейного программирования и нелинейных оптимизационных задач в дополнение к изучению аналитических методов. Примеры даются лабораторными работами №2 и №3.

Лабораторная работа 1. Решение игры в смешанных стратегиях. Рассмотрим игру двух лиц (*A* и *B*), заданную платежной матрицей  $C = \begin{pmatrix} c_{11} & \dots & c_{1n} \\ \vdots & \ddots & \vdots \\ c_{m1} & \cdots & c_{mn} \end{pmatrix}$ , игрокам *A* и *B* доступны стратегии  $A_1, A_2, \dots A_m, u B_1, B_2, \dots B_n,$ 

соответственно. Будем считать, что если игрок *A* использует стратегию *A<sub>i</sub>*, а игрок *B* - стратегию *B<sub>j</sub>*, то число *c<sub>ij</sub>* есть *выигрыш* игрока *A* и *проигрыш* игрока *B*. Решением игры в смешанных стратегиях является набор вероятностей, с которыми эти стратегии будут использованы; мы будем использовать обозначения  $S_A = (p_1, p_2, ..., p_m), S_B = (q_1, q_2, ..., q_n)$  для обозначения смешанных стратегий игроков *A* и *B*.

Обозначим цену игры (выигрыш A и проигрыш B в равновесии) за v, тогда оптимальная смешанная стратегия игрока A может быть найдена как решение задачи линейного программирования, смысл которой в том, что математическое ожидание выигрыша A при каждой стратегии B не меньше цены игры, при этом игрок A стремится максимизировать свой выигрыш:

$$\begin{cases} c_{11}p_{1} + c_{21}p_{2} + \dots + c_{m1}p_{m} \ge V; \\ c_{12}p_{1} + c_{22}p_{2} + \dots + c_{m2}p_{m} \ge V; \\ c_{1n}p_{1} + c_{2n}p_{2} + \dots + c_{mn}p_{m} \ge V; \\ v \to \max. \end{cases}$$

В то же время оптимальная стратегия игрока B может быть найдена из условий того, что математическое ожидание проигрыша B не превышает цены игры при любой стратегии A, при этом игрок B стремится минимизировать свой проигрыш

$$\begin{cases} c_{11}q_{1} + c_{12}q_{2} + \dots + c_{1n}q_{n} \leq v; \\ c_{21}q_{1} + c_{22}q_{2} + \dots + c_{2n}q_{n} \leq v; \\ c_{m1}q_{1} + c_{m2}q_{2} + \dots + c_{mn}q_{n} \leq v; \\ v \rightarrow \min. \end{cases}$$

Воспользуемся тем, что  $\sum_{i=1}^{m} p_i = \sum_{j=1}^{n} q_j = 1$ , разделим каждое из уравнений первой системы на v и обозначим  $x_i = p_i / v, v = 1, ...m$ . Заметим, что условие

максимизации *v* равносильно условию минимизации

$$\sum_{i=1}^m x_i, \text{ так } \nu = \left(\sum_{i=1}^m x_i\right)^{-1}.$$

Имеем

$$\begin{cases} c_{11}x_{1} + c_{21}x_{2} + \dots + c_{m1}x_{m} \ge 1; \\ c_{12}x_{1} + c_{22}x_{2} + \dots + c_{m2}x_{m} \ge 1; \\ c_{1n}x_{1} + c_{2n}x_{2} + \dots + c_{mn}x_{m} \ge 1; \\ X_{*} = x_{1} + x_{2} + \dots + x_{m} \to \min. \end{cases}$$

Аналогично, разделив каждое из уравнений второй системы на v, обозначив

$$y_i = q_i / v, v = 1, ..., n$$
, и учитывая, что  $v = \left(\sum_{i=1}^n y_i\right)^{-1}$  мы получаем

$$\begin{cases} c_{11}q_1 + c_{12}q_2 + \dots + c_{1n}q_n \leq 1; \\ c_{21}q_1 + c_{22}q_2 + \dots + c_{2n}q_n \leq 1; \\ c_{m1}q_1 + c_{m2}q_2 + \dots + c_{mn}q_n \leq 1; \end{cases}$$
  
$$Y^* = y_1 + y_2 + \dots + y_n \rightarrow \max.$$

Заметим, что теореме двойственности  $X_* = Y^*$ , причем каждый из экстремумов равен  $\nu^{-1}$ .

В качестве примера рассмотрим игру 3х3, задаваемую матрицей  $C = \begin{pmatrix} 3 & 6 & 8 \\ 9 & 4 & 2 \\ 7 & 5 & 4 \end{pmatrix}$ , найдем смешанную стратегию  $S_A = (p_1, p_2, p_3)$  игрока A. Согласно

алгоритму обозначим  $x_i = p_i / v$ , i = 1, 2, 3 и составим задачу линейного программирования:

$$X = x_1 + x_2 + x_3 \rightarrow \min,$$
  

$$\begin{cases}
3x_1 + 9x_2 + 7x_3 \ge 1, \\
6x_1 + 4x_2 + 5x_3 \ge 1, \\
8x_1 + 2x_2 + 4x_3 \ge 1, \\
x_1, x_2, x_3 \ge 0.
\end{cases}$$

Алгорим решения в среде MS Excel:

1. Выделить в таблице ячейки, отвечающие за переменные  $x_1, x_2, x_3$ . В таблице 1 им соответствуют ячейки *B2*, *C2*, *D2*. Заметим, что соответствующие ячейки необходимо обнулять при каждом запуске «Поиска решений».

2. Задать формулой целевую функцию; в таблице целевая функция находится в ячейке E2, т.е. E2 = B2 + C2 + D2. В начале работы ячейке E2 автоматически присваивается нулевое значение.

3. Задать левые части ограничений системы формулами, а правым присвоить значения. В таблице 1 левым частям уравнений системы соответствуют ячейки *B4*, *B5*, *B6*, например B4=3B2+9C2+7D2.

4. Вызвать инструмент «Поиск решения» из вкладки «Данные», добавить ссылки на ячейки переменных, целевой функции и ограничений, потребовав неотрицательности переменных на вкладке «Параметры»

5. Выполнить оптимизацию, в результате чего значения ячеек, соответствующих целевой функции и переменных автоматически изменятся на оптимальные:  $x_1 = 0.(074) = 2/27$ ,  $x_2 = 0$ ,  $x_3 = 0.(1)=1/9$ , F=0.(185) = 5/27.

6. Преобразовать полученные переменные  $x_1, x_2, x_3$  в вероятности смешанной стратегии по формулам  $p_i = x_i v = x_i / X$  (в таблице 1 ячейки *B8*, *C8*, *D8*).

Таблица 1

|   |        | 1 1     | 1           |                       |         |
|---|--------|---------|-------------|-----------------------|---------|
|   | A      | B       | C           | D                     | E       |
| 1 |        | $x_1$   | $x_2$       | <i>x</i> <sub>3</sub> | X       |
| 2 |        | 0.(074) | 0           | 0.(1)                 | 0.(185) |
| 3 |        |         | Ограничения |                       |         |
| 4 | Огр. 1 | 1       | >=          | 1                     |         |
| 5 | Огр. 2 | 1       | >=          | 1                     |         |
| 6 | Огр. 3 | 1.(037) | >=          | 1                     |         |
| 7 |        | $p_1$   | $p_2$       | $p_3$                 |         |
| 8 |        | 0.4     | 0           | 0.6                   |         |

| Алгорим | решения | вС | реде | MS | Excel | ļ |
|---------|---------|----|------|----|-------|---|
|---------|---------|----|------|----|-------|---|

Лабораторная работа 2. Целочисленная задача линейного программирования. Решим в целых неотрицательных числах задачу  $F = 3x + y \rightarrow \max$ , при ограничениях

 $\begin{cases} 4x + 3y \le 18, \\ x + 2y \le 6, \\ 0 \le x \le 5, \\ 0 \le y \le 4. \end{cases}$ 

Таблица 2

|   | A      | B  | C           | D  | E  |  |
|---|--------|----|-------------|----|----|--|
| 1 |        | x  |             | У  | F  |  |
| 2 |        | 4  |             | 0  | 12 |  |
| 3 |        |    | Ограничения |    |    |  |
| 4 | Огр. 1 | 16 | <=          | 18 |    |  |
| 5 | Огр. 2 | 4  | <=          | 6  |    |  |
| 6 | Огр. 3 | 4  | <=          | 5  |    |  |
| 7 | Огр. 4 | 0  | <=          | 4  |    |  |

Алгорим решения в среде MS Excel

Алгоритм решения:

1. Организуем хранение переменных, соответствующих *x*, *y*, целевой функции *F* и ограничениям аналогично предыдущей лабораторной работе.

2. Вызовем функцию «Поиск решения», зададим переменные, целевую функцию и ограничения, но потребуем не только неотрицательности переменных х, у, но и их *целочисленности*, для чего введем отдельное ограничение на каждую переменную в диалоговом окне. Полученное решение приведено в таблице 2.

Лабораторная работа 3. Задачи нелинейного программирования. Задача о потребительском выборе [3]. В магазине продаются товары трех видов по ценам *a*, *b*, *c*, при этом  $a \ge b \ge c$ . Функция полезности при покупке товаров в объемах *x*, *y*, *z* выражается формулой U(x, y, z) = (1+x)(1+y)(1+z). Бюджет покупателя составляет *S* рублей. В каком количестве покупатель должен приобрести товары, чтобы максимизировать функцию полезности? Описанная задача сводится к задаче максимизации функции U(x, y, z) при ограничениях  $ax+by+cz \le S, x, y, z \ge 0$ .

Рассмотрим задачу о потребительском выборе с параметрами S = 10, a = 5, b = 3, c = 2, тогда ограничения приобретают вид  $5x+3y+2z \le 10, x, y, z \ge 0$ .

Таблица 3

|   | A      | В     | С           | D     | E      |  |  |
|---|--------|-------|-------------|-------|--------|--|--|
| 1 |        | x     | У           | Z     | U      |  |  |
| 2 |        | 0.(3) | 1.(2)       | 2.(3) | 9.8765 |  |  |
| 3 |        |       | Ограничения |       |        |  |  |
| 4 | Огр. 1 | 10    | <=          | 10    |        |  |  |

Алгорим решения в среде MS Excel

Алгоритм решения:

1. Организуем хранение переменных, соответствующих *x*, *y*, *z* целевой функции *U* и ограничению.

2. Вызовем функцию «Поиск решения», зададим переменные, целевую функцию и ограничения, выбрав в качестве метода «Поиск решения нелинейных задач». Полученное решение приведено в таблице 3.

Заключение. Число лабораторных работ, проводимых в курсе, зависит как от объема курса, так и от количества часов, выделяемых на дисциплину. В работе подробно описаны 3 лабораторные работы, одна из которых относится к курсу теории игр, а 2 – к курсу исследования операций. Примеры ещё нескольких лабораторных работ по исследованию операций даются в [2]. Целесообразно также проведение отдельной лабораторной работы по решению двойственных задач линейного программирования в различных постановках [4].

# Библиографический список

1. Кремер Н. Ш. Исследование операций в экономитке. – М.: Юрайт, 2017. – 438 с.

2. Кузнецова А. А. Лабораторные работы в курсе исследования операций // Актуальные проблемы преподавания математики в техническом вузе. – 2019. – Т. 7. С. 153–158.

3. Исмагилов Р. С., Калинкин А. В., Станцо В. В. Нелинейное и динамическое программирование. – М.: МГТУ, 2007. – 38 с.

4. Васильев Н. С., Станцо В. В. Двойственность в линейном программировании и теория матричных игр. – М.: МГТУ, 2010. – 46 с.

# Сведения об авторе:

Анна Александровна Кузнецова

Служебный адрес: 105055, Россия, Москва, 2-ая Бауманская ул., д. 5; e-mail: kuznetsova.a.a@bmstu.ru, kuznetsova.a.a@bk.ru; spin-code: 2012-1660.

Страница автора в MathNet: http://www.mathnet.ru/php/person.phtml? option\_lang=rus&personid=57456.